利用者(操作)マニュアル

作成日: 2019年3月15日

^ 문 40 A <sup>11111</sup> □

- Windows 版 Sophos Endpoint Protection アンインストール手順 —

◆ アンインストール手順

8.0

以下の手順に従い操作してください。

| Step1 「プロ      | グラムと機能」を表示する          |
|----------------|-----------------------|
| スタートメニューより「Win | dows の設定」をクリックします。    |
| <u> </u>       |                       |
| © <u>•</u>     |                       |
| <u>ں</u>       |                       |
|                |                       |
| 「Windowsの設定」画  | 面が開きます。「アプリ」をクリックします。 |

 Wnows Bigs

 Intervent
 Intervent

 Operation
 Operation
 Operation

 Operation
 Operation
 Operation
 Operation

 Operation
 Operation
 Operation
 Operation
 Operation

 Operation
 Operation
 Operation
 Operation
 Operation
 Operation

 Operation
 Operation
 Operation
 Operation
 Operation
 Operation
 Operation
 Operation
 Operation
 Operation
 Operation
 Operation
 Operation
 Operation
 Operation
 Operation
 Operation
 Operation
 Operation
 Operation
 Operation
 Operation
 Operation
 Operation
 Operation
 Operation
 Operation
 Operation
 Operation
 Operation
 Operation
 Operation
 Operation
 Operation
 Operation
 Operation
 Operation
 Operation
 Operation
 Operation
 Operation
 Operation
 Operation
 Operation
 Operation
 Operation
 Operation
 Operation
 Operation
 Operation
 Operation
 Operation
 Operation
 Operation
 Operation</th

# 🔿 ににんカレて後末 🛛 🖟 C 😑 💼 💼 🏟 🎻 🔅

「アプリと機能」画面が開きます。画面右上の「プログラムと機能」をクリックします。

| ← 談走           |                                                                             | - σ ×                           |
|----------------|-----------------------------------------------------------------------------|---------------------------------|
| ◎ ホーム          | アプリと機能                                                                      |                                 |
| 設定の検索          | アプリのインストール                                                                  | 間温設定                            |
| アプリ            | アプリを取得できる場所を選択します。ストアのアプリのみをインストールする<br>と、PC を保護しながらスムーズな動作を相持できます。         | 707942機能                        |
| 〒 アプリと機能       | 任意の場所のアプリを許可する >                                                            | 質問がありますが?                       |
| 15 既定のアプリ      | マプリト連合                                                                      | - OF LEVI                       |
| 叩。 オフライン マップ   | オブション機能の管理                                                                  | Windows をより良い製品に。<br>フィードパックの送信 |
| R Web サイト用のアプリ | 検索や並べ替えを行ったり、ドライブでフィルターをかけたりできます。アプリをア<br>ンインストールまたは移動する場合は、一覧で目的のアプリを選びます。 |                                 |
|                | このリストを検索                                                                    |                                 |
|                | 並べ替え:名前 > フィルター:すべてのドライブ >                                                  |                                 |
|                | 3D Builder 16.0 KB<br>Microsoft Corporation 2019/03/08                      |                                 |
|                | Groove ミュージック     16.0 KB     Microsoft Corporation     2019/03/07          |                                 |
|                | Microsoft OneDrive 113 MB<br>Microsoft Corporation 2019/03/07               |                                 |
|                | Microsoft Solitaire Collection 16.0 KB<br>Microsoft Studios 2019/03/07      |                                 |
|                | Microsoft Store 24.0 KB                                                     |                                 |
|                | Microsoft To-Do 39.8 MB                                                     |                                 |
| 🖬 🔘 ここに入力して検索  |                                                                             | ~ 및 411 A □                     |

「プログラムと機能」画面が開きます。プログラムの一覧から"Sophos Endpoint Agent"を選択し、上部の「アンインストール」をクリックします。

| 👩 プログラムと機能                                    |                                                     |                                  |                |              | - 0 | × |
|-----------------------------------------------|-----------------------------------------------------|----------------------------------|----------------|--------------|-----|---|
| ון-םאַכ א סויע איז מיי א דער אוני             | レパネル > プログラム > プログラムと機能                             |                                  |                | ✓ ひ プログラムと機能 | D検索 | P |
| コントロール パネル ホーム                                | プログラムのアンインストールまたは変更                                 |                                  |                |              |     |   |
| - 1921-1921-06258191099142<br>表示              | フロクラムをアンインストールするには、一覧からフロクラムを選                      | 択して [アンインストール]、[変更]、または [        | 修復]をクリックします。   |              |     |   |
| <ul> <li>Windowsの機能の有効化または<br/>無効化</li> </ul> | 整理 ▼ アンインストール                                       |                                  |                |              |     | 0 |
|                                               | 名前                                                  | 発行元                              | インストール日 サイズ    | パージョン        |     |   |
|                                               | 5 Sophos Endpoint Agent                             | Sophos Limited                   | 2019/03/14     | 2.2.2        |     |   |
|                                               |                                                     |                                  |                |              |     |   |
|                                               |                                                     |                                  |                |              |     |   |
|                                               |                                                     |                                  |                |              |     |   |
|                                               |                                                     |                                  |                |              |     |   |
|                                               |                                                     |                                  |                |              |     |   |
|                                               |                                                     |                                  |                |              |     |   |
|                                               |                                                     |                                  |                |              |     |   |
|                                               |                                                     |                                  |                |              |     |   |
|                                               |                                                     |                                  |                |              |     |   |
|                                               | Sophos Limited 製品パージョン: 2.2.2<br>ヘルプのリンク: http://ww | サポートのリンク: http://<br>w.sophos.co | www.sophos.com |              |     |   |

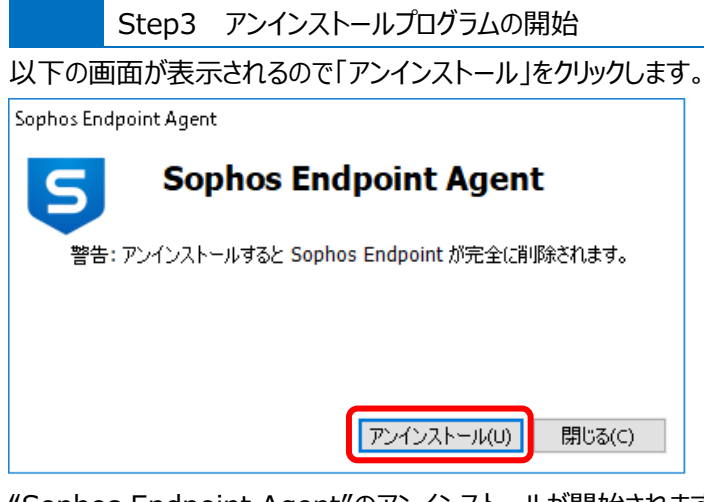

"Sophos Endpoint Agent"のアンインストールが開始されます。

| Sophos End | dpoint Agent                    |        |
|------------|---------------------------------|--------|
| 5          | Sophos Endpoint Agent           | t      |
|            | 〉次のコンポーネントをアンインストールしています: Sopho | os UI  |
|            |                                 |        |
|            |                                 |        |
|            |                                 | 閉じる(⊆) |
|            |                                 |        |

アンインストールが完了すると以下の画面が表示されます。「閉じる」をクリックします。

| Sophos Endpo | int Agent             |
|--------------|-----------------------|
| 5            | Sophos Endpoint Agent |
|              | アンインストールが正常に完了しました。   |
|              |                       |
|              | 閉じる( <u>c</u> )       |

最後にプログラムの一覧から"Sophos Endpoint Agent"が消えていることを確認します。